実施事務従事者 実施者・産業医 サーベイ管理者 向け ※操作可能な権限は<u>こちら</u>の各種設定の列を参照

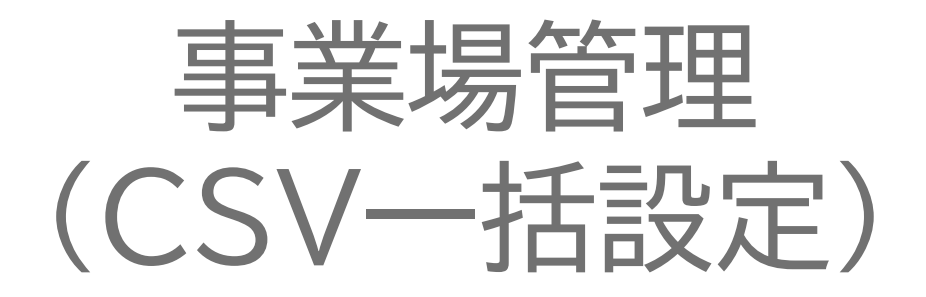

SURVEY

Copyright © 2022 lafool inc.

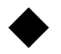

#### 【事業場の所属従業員の登録は、回答期間終了日までに設定をしてください】

回答期間終了日以降に所属従業員を設定した場合、事業場設定画面で再集計の操作が必要です。

【削除した報告書データは復活できません】

報告書データは編集・アーカイブ・削除することが可能です。

誤って登録した場合は削除、その他はアーカイブ機能のご活用をおすすめいたします。

【CSVでは事業場の削除はできません】

削除する場合は、個別設定にて操作ください。

その他不明点は、 FAQの<u>ストレスチェック</u>を参照

Copyright  $\bigcirc$  2022 lafool inc.

# 報告書作成スケジュール

#### ~回答期間前まで

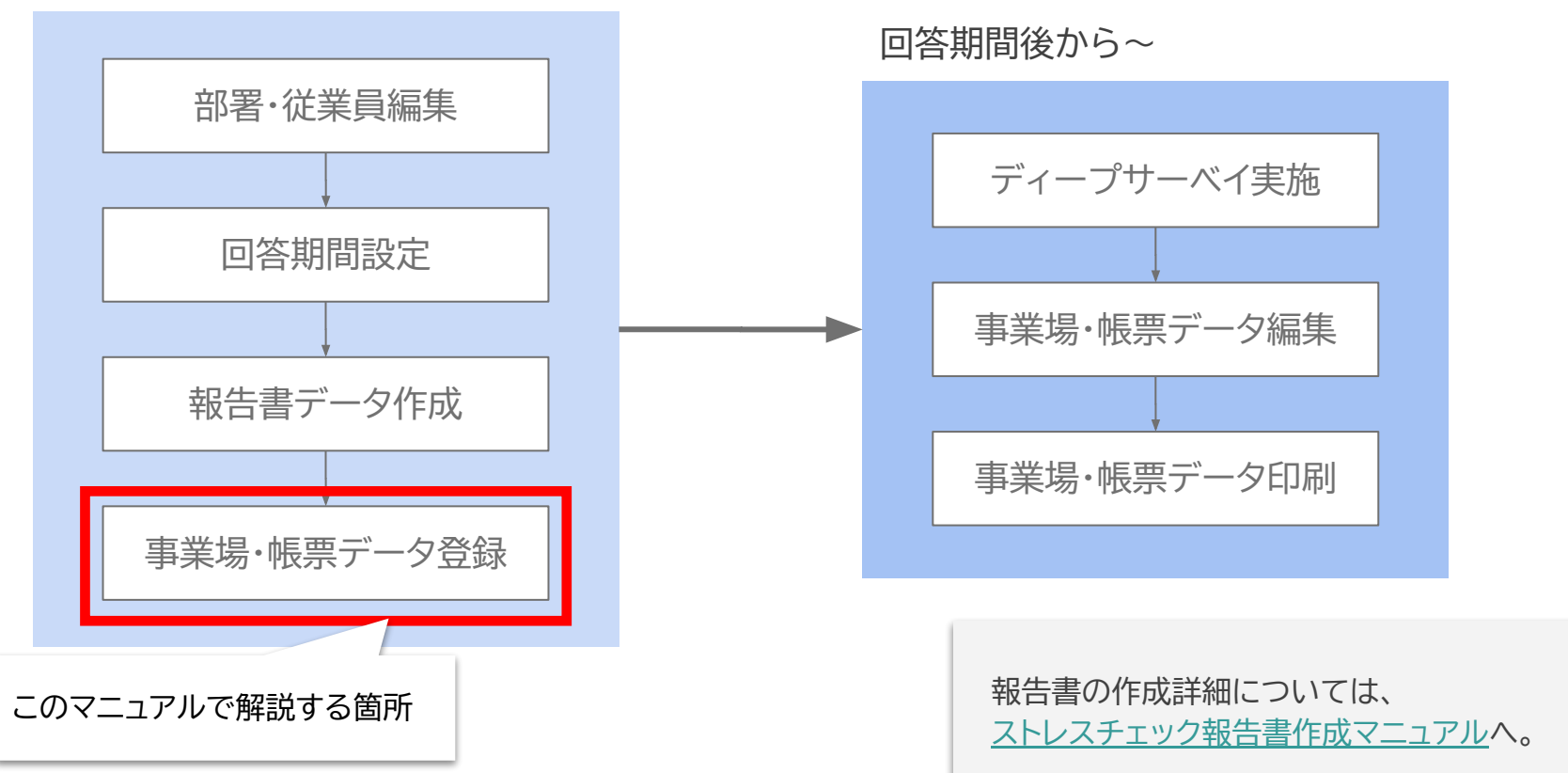

## 事業場管理について CSV-括設定/個別設定

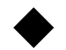

#### ストレスチェック>報告書一覧>事業場管理

|                         | ホーム > ストレスチェック報告書一覧                                                | 株式会社デモ 🗸 |
|-------------------------|--------------------------------------------------------------------|----------|
| •LAFCOL<br>SÜRVEY       | ストレスチェック報告書一覧                                                      |          |
| ☆ ホーム<br>パ ショートサーペイ 〜   | 「心理的な負担の程度を把握するための検査結果等報告書」の帳票を事業場ごとに作成、PDF出力することができます。            |          |
| <i>∪ ティ−フ</i> サーべイ 〜    | 報告書データの追加 複製 削除                                                    |          |
| ◎ 対策サービス一覧              | タイトル         対象年         登録事業場数         使用する回答期間                   | アーカイブ    |
|                         | 2023年度ストレスチェック報告書 2023年(令和5年) 0 2019/02/21~2019/02/28 報告書データ<br>編集 | •        |
| 間勿响旦奈<br>個別データ<br>報告書一覧 | 編集する報告書データの、<br>『事業場管理』をクリック。                                      |          |
| <u>业</u> 各種ダウンロード       |                                                                    |          |
| 芸 サーベイ管理 ∨              |                                                                    |          |
| 💠 設定 🛛 🗸 🗸              |                                                                    |          |
| ? サポート ~                |                                                                    |          |
|                         |                                                                    | < ?      |

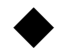

#### ストレスチェック>報告書一覧>事業場管理

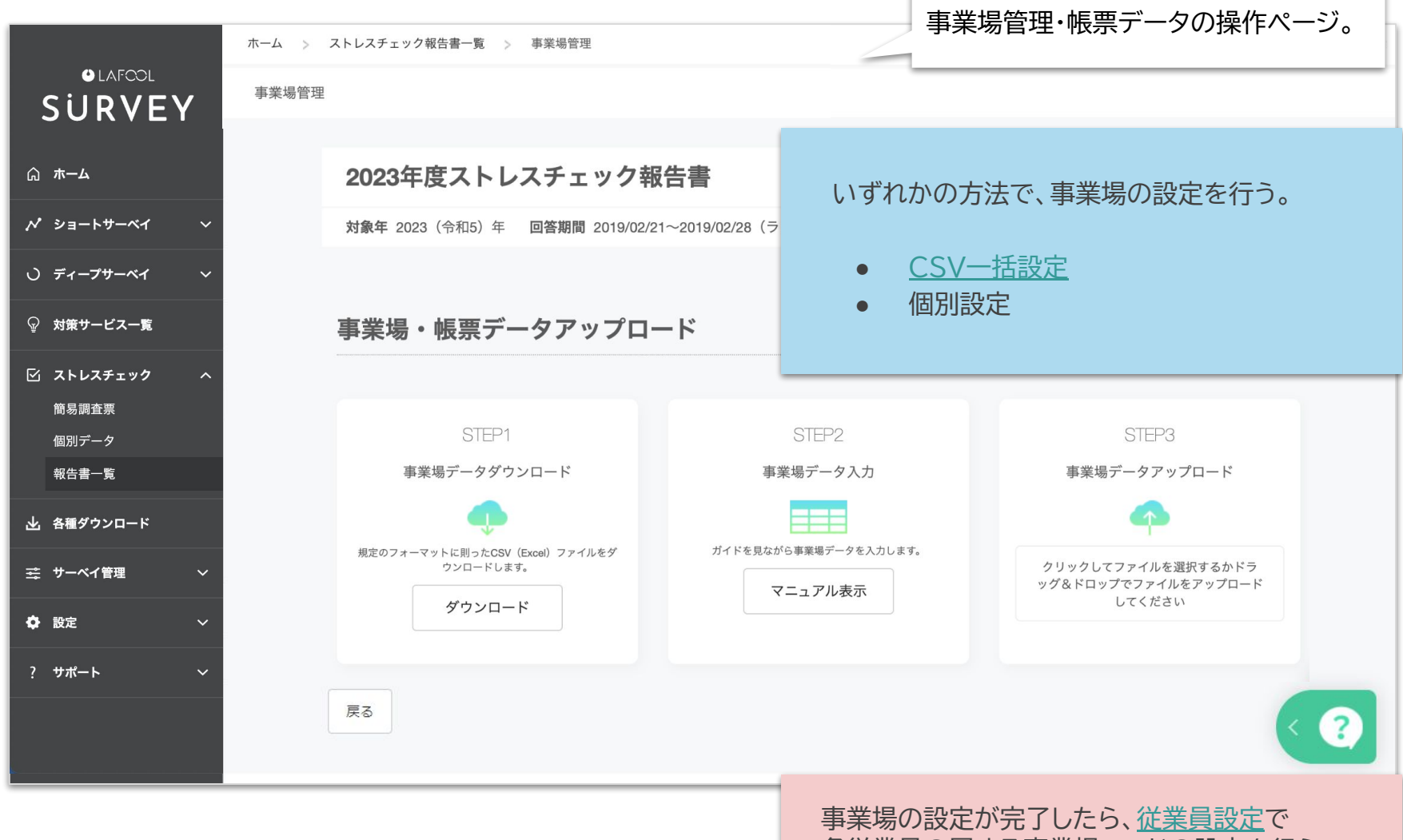

各従業員の属する事業場コードの設定を行う。

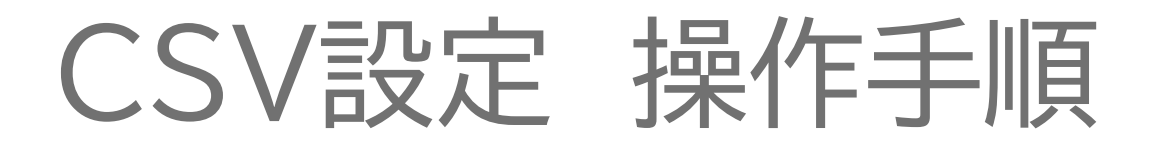

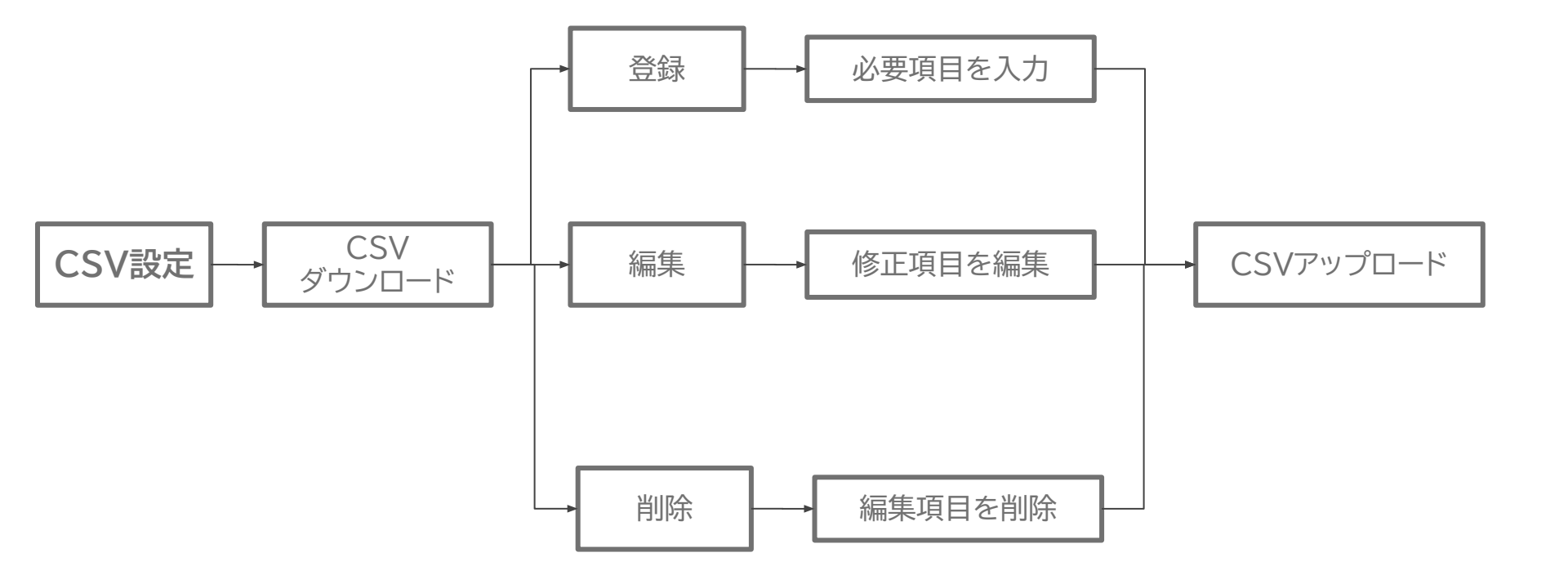

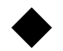

#### ストレスチェック>報告書一覧>事業場管理>CSV設定画面

ホーム > ストレスチェック報告書一覧 > 事業場管理

CSV設定では以下のメニューを使用

- 基礎的なExcelの操作知識が必要
- 項目ごとに指定の入力形式あり
- 事業場の削除はできない (個別設定でのみ可能)

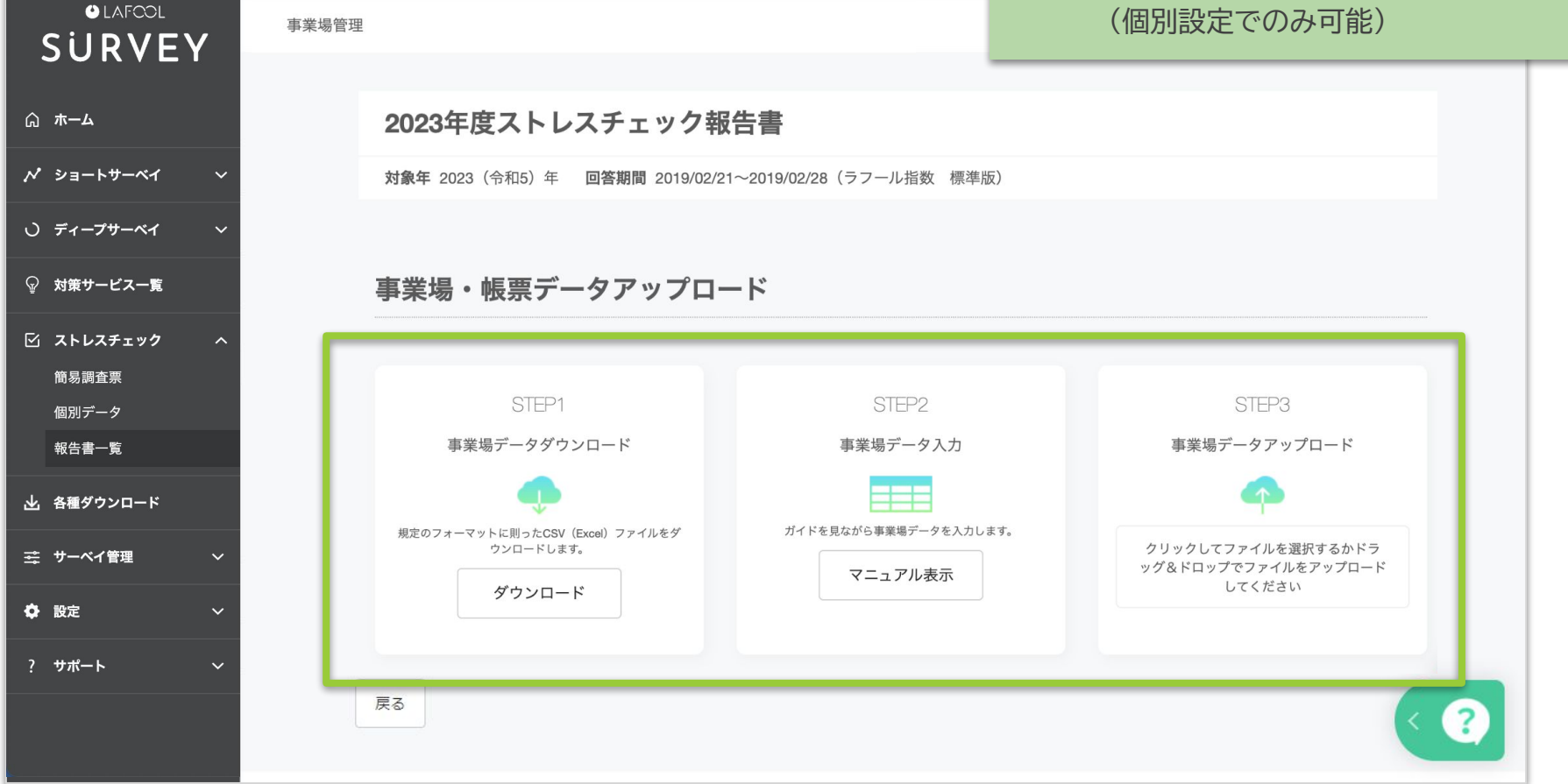

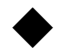

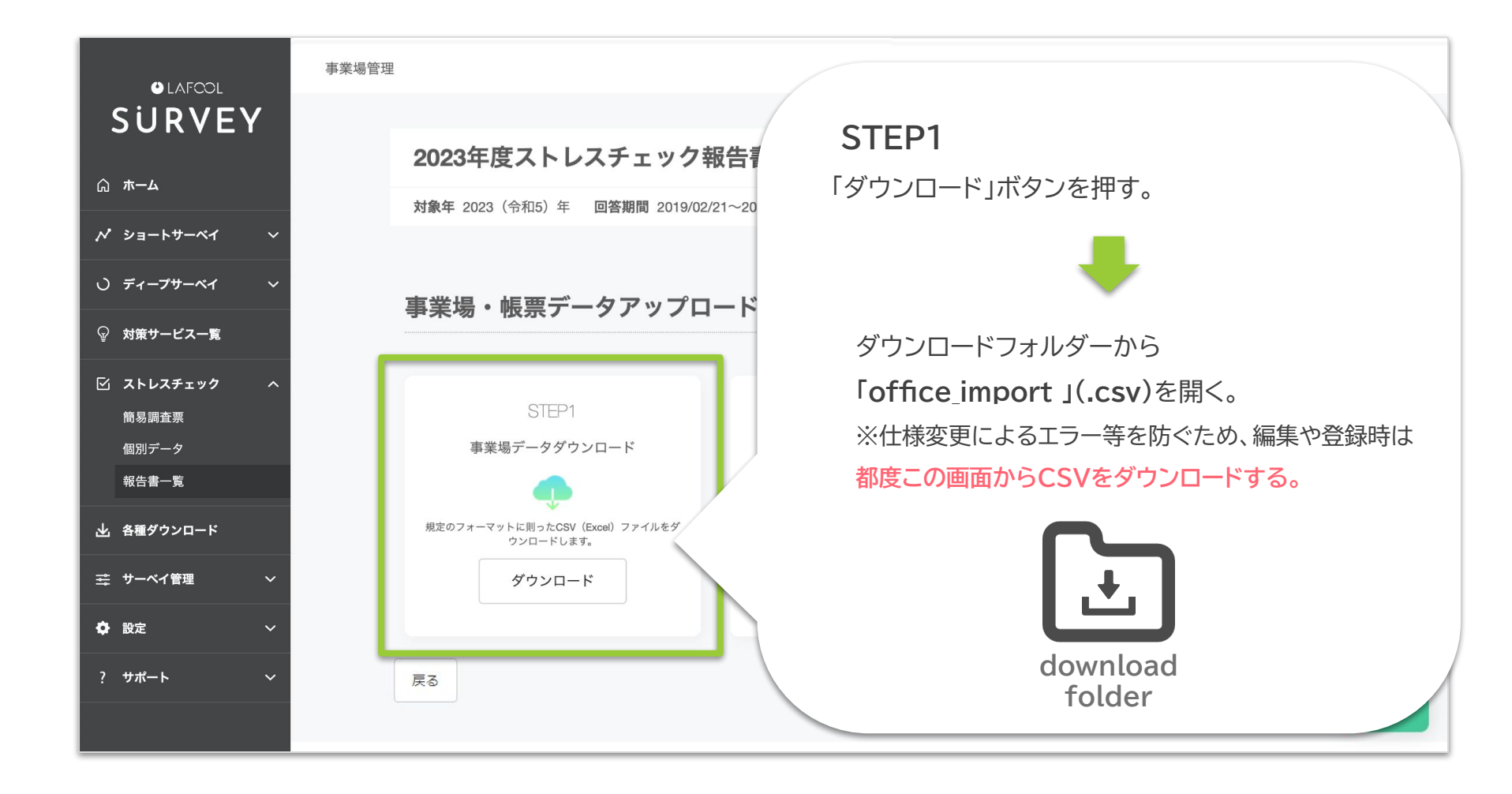

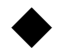

ストレスチェック>報告書一覧>事業場管理>CSV設定画面>フォーマットダウンロード

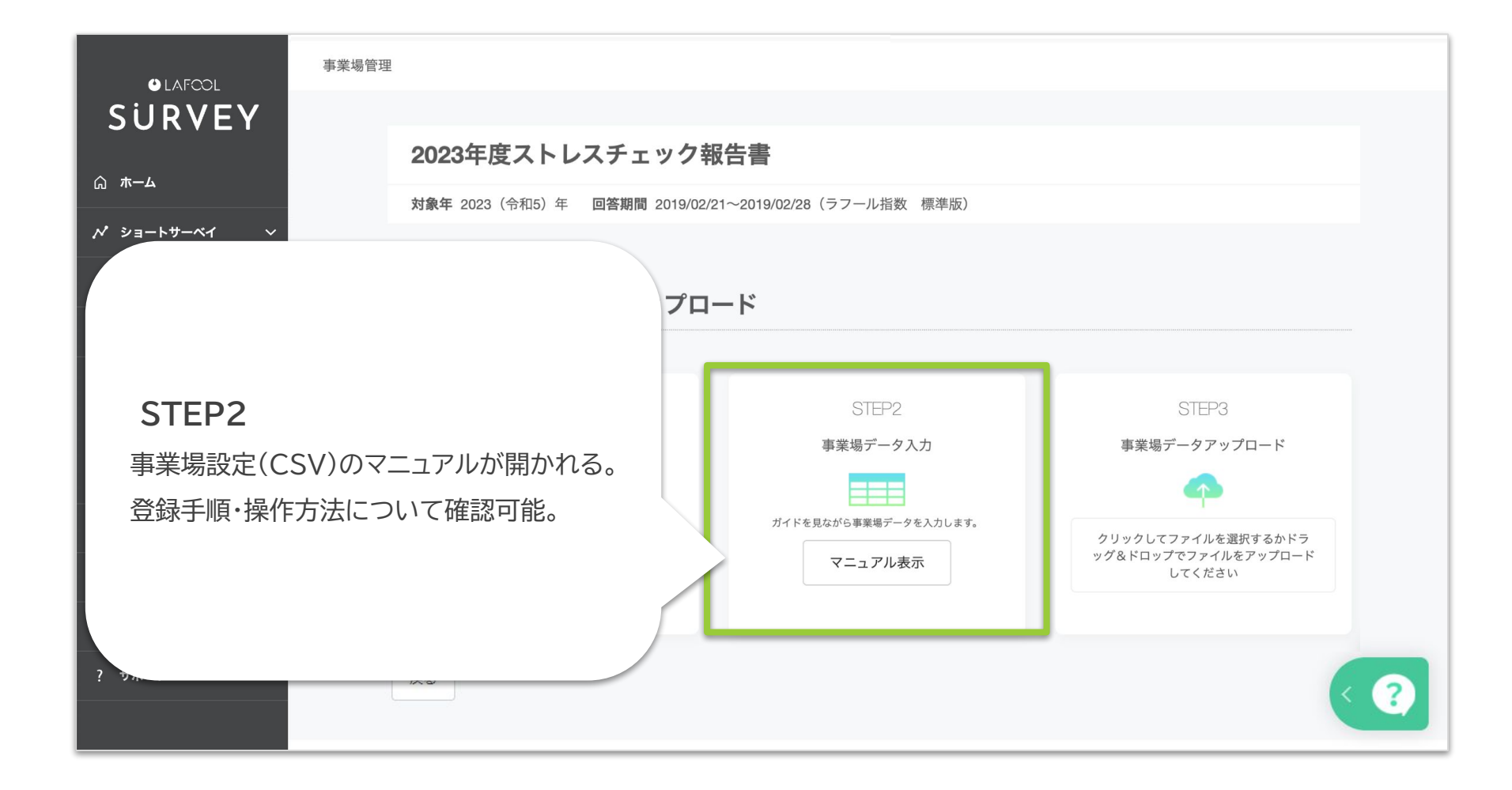

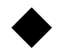

| CS | SV(office_ir |        |                   |                  |                                            |           |  |                      |
|----|--------------|--------|-------------------|------------------|--------------------------------------------|-----------|--|----------------------|
|    | А            | В      | С                 | D                | E                                          | F         |  | Z                    |
| 1  | 事業場の名称       | 事業場コード | 都道府県番号            | 所掌番号             | 管轄番号                                       | 基幹番号      |  | 帳票提出<br>労働基準<br>監督署名 |
| 2  |              |        |                   |                  |                                            |           |  |                      |
| 3  |              |        | 必須の入て             | 力項目は、            |                                            |           |  |                      |
| 4  |              |        | 事業場の <sup>2</sup> | 名称・事業場<br>チ音の設定1 | 湯コードの2<br><sup> 「 ロ レ たっ<sup>-</sup></sup> | つ。<br>ていろ |  |                      |
| 5  |              |        |                   |                  |                                            |           |  |                      |
| 6  |              |        |                   |                  |                                            |           |  |                      |
| 7  |              |        |                   |                  |                                            |           |  |                      |
| 8  |              |        |                   |                  |                                            |           |  |                      |

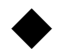

ストレスチェック>報告書一覧>事業場管理>CSV設定画面>事業場コード

| CS | SV (office_import) |                |            |      |      |      |  |  |                      |
|----|--------------------|----------------|------------|------|------|------|--|--|----------------------|
|    | А                  | В              | С          | D    | Е    | F    |  |  | Z                    |
| 1  | 事業場の名称             | 事業場コード         | 都道府県番号     | 所掌番号 | 管轄番号 | 基幹番号 |  |  | 帳票提出<br>労働基準<br>監督署名 |
| 2  |                    |                |            |      |      |      |  |  |                      |
| 3  |                    | Ē              | 事業場の名称を入力。 |      |      |      |  |  |                      |
| 4  |                    | 使用できる文字に指定はなし。 |            |      |      |      |  |  |                      |
| 5  |                    |                |            |      |      |      |  |  |                      |
| 6  |                    |                |            |      |      |      |  |  |                      |
| 7  |                    |                |            |      |      |      |  |  |                      |
| 8  |                    |                |            |      |      |      |  |  |                      |

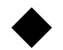

| CS | SV(office_ir | nport) |                       |                                        |                    |          |        |     |                      |
|----|--------------|--------|-----------------------|----------------------------------------|--------------------|----------|--------|-----|----------------------|
|    | А            | В      | С                     | D                                      | E                  | F        |        |     | Z                    |
| 1  | 事業場の名称       | 事業場コード | 都道府県番号                | 所掌番号                                   | 管轄番号               | 基幹番号     |        |     | 帳票提出<br>労働基準<br>監督署名 |
| 2  |              |        | 事業場コードを               |                                        |                    |          |        |     |                      |
| 3  |              |        |                       | 4                                      | ≤角英数字(             | abc123…  | ∙etc)ব | で入. | 力。                   |
| 4  |              |        |                       | ×                                      | 〈記号等は利             | 刘用不可。    |        |     |                      |
| 5  |              |        |                       |                                        |                    |          |        |     |                      |
| 6  |              |        | 事                     | 業場コードにつ                                | ついて                |          |        |     |                      |
| 7  |              |        | ● 事業場コードは初回保存以降、編集不可。 |                                        |                    |          |        |     |                      |
| 8  |              |        |                       | <ul><li>          ・        ・</li></ul> | は使用できない。<br>機能はない。 | い。(人力してき | 6則际され  | しる) |                      |
|    |              |        |                       | (数字・ア                                  | ルファベット等            | 、昇降順は制   | 间御されな  | い)  |                      |

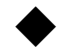

### 【事業場コードが重複しています】

| CS | CSV (office_import) |        |          |        |         |                      |      |                      |
|----|---------------------|--------|----------|--------|---------|----------------------|------|----------------------|
|    | А                   | В      | С        | D      | Е       | F                    |      | Z                    |
| 1  | 事業場の名称              | 事業場コード | 都道府県番号   | 所掌番号   | 管轄番号    | 基幹番号                 |      | 帳票提出<br>労働基準<br>監督署名 |
| 2  | ~                   | 1      | <b>事</b> | 業場コードは | 同一不可。   |                      | e    |                      |
| 3  | <u>_</u>            | 1      | 必必       | ず事業場ごと | こに異なるコー | <mark>-ド</mark> を入力す | ること。 |                      |
| 4  |                     |        | *        | 過去に削除し | ,た事業場コ- | -ドは再利用(              | OK₀  |                      |
| 5  |                     |        |          |        |         |                      |      |                      |
| 6  |                     |        |          |        |         |                      |      |                      |
| 7  |                     |        |          |        |         |                      |      |                      |
| 8  |                     |        |          |        |         |                      |      |                      |

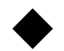

| CS     | SV (office_in        | mport)      |        |      |      |      |           |  |                      |
|--------|----------------------|-------------|--------|------|------|------|-----------|--|----------------------|
|        | А                    | В           | С      | D    | Е    | F    |           |  | Z                    |
| 1      | 事業場の名称               | 事業場コード      | 都道府県番号 | 所掌番号 | 管轄番号 | 基幹番号 |           |  | 帳票提出<br>労働基準<br>監督署名 |
| 2      |                      |             |        |      |      |      | $\square$ |  |                      |
| 3      |                      |             |        |      |      |      |           |  |                      |
| 4      | C列以降は、全て任意項目になる。     |             |        |      |      |      |           |  |                      |
| 5      | 必要に応じて、入力形式通りに入力を行う。 |             |        |      |      |      |           |  |                      |
| 6<br>7 | <u>入力形式につ</u>        | <u>)117</u> |        |      |      |      |           |  |                      |
| 8      |                      |             |        |      |      |      |           |  |                      |

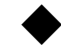

| 入力 | 形式               | *…労働基準監督署へ提出時、記載必須項目                                                                                                    |
|----|------------------|----------------------------------------------------------------------------------------------------|
| С  | 都道府県番号*          | 労働保険番号の上2桁を入力。(半角数字2桁)                                                                                                    |
| D  | 所掌番号*            | 労働保険番号の上から3桁目を入力。(半角数字1桁)                                                                                                    |
| Е  | 管轄番号米            | 労働保険番号の上から4、5桁目を入力。(半角数字2桁)                                                                                                    |
| F  | 基幹番号*            | 労働保険番号の上から6桁~11桁目までを入力。(半角数字6桁)                                                                                                    |
| G  | 枝番号              | 労働保険番号の上から12桁~14桁目までを入力。(半角数字3桁)                                                                                                    |
| Н  | 被一括事業場番号         | 労働保険を継続一括している場合は、被一括事業場番号を入力。(半角数字4桁)                                                                                                    |
| Ι  | 分類 <b>*</b>      | 事業の種類を日本標準産業分類の中分類の中から該当するものを入力。                                                                                                    |
| J  | 郵便番号*            | 「-」(ハイフン)で区切り入力。(半角8文字)                                                                                                    |
| К  | 事業場の所在地 <b>*</b> | (65文字以内)                                                                                                    |
| L  | 電話番号*            | 「-」(ハイフン)で区切り入力。(半角13文字以内)                                                                                                    |
| Μ  | 用紙対象者数*          | ※ラフールサーベイに従業員登録がなく、ストレスチェックを用紙で受検した従業員の人数を入力。                                                                                            |
| Ν  | 検査を実施した者*        | 次の「1」「2」「3」から該当する数字を入力する。<br>1:事業場選任の産業医<br>2:事業場所属の医師(1以外の医師に限る。)、保健師、歯科医師、看護師、精神保健福祉士又は公認心理師<br>3:外部委託先の医師、保健師、歯科医師、看護師、精神保健福祉士又は公認心理師 |

Copyright © 2022 lafool inc.

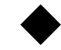

#### ストレスチェック>報告書一覧>事業場管理>CSV設定画面>C列以降の入力形式

| 入力 | 形式                         | *…労働基準監督署へ提出時、記載必須項目                                                                                                    |
|----|----------------------------|----------------------------------------------------------------------------------------------------|
| 0  | 用紙受検人数*                    | ※ラフールサーベイに従業員登録がなく、ストレスチェックを用紙で受検した従業員の人数を入力。                                                                                            |
| Ρ  | 面接指導を実施した医師*               | 次の「1」「2」「3」から該当する数字を入力する。<br>1:事業場選任の産業医<br>2:事業場所属の医師(1以外の医師に限る。)、保健師、歯科医師、看護師、精神保健福祉士又は公認心理師<br>3:外部委託先の医師、保健師、歯科医師、看護師、精神保健福祉士又は公認心理師 |
| Q  | 面接人数*                      | (半角数字5桁以内)                                                                                                    |
| R  | 集団ごとの分析の<br>実施の有無 <b>*</b> | 集団ごとの分析の実施の有「1」、又は無「2」を入力。<br>(検査結果について、事業場において、集団ごとに分析を行っているか)                                                                          |
| S  | 産業医氏名*                     |                                                                                                    |
| Т  | 産業医所属機関の名称*                | (80文字以内)                                                                                                    |
| U  | 産業医所属機関の所在地*               | (65文字以内)                                                                                                    |
| V  | 帳票記入年月日 <b>*</b>           | yyyy/mm/ddを入力。                                                                                                    |
| W  | 事業者名*                      | (80文字以内)                                                                                                    |
| Х  | 事業者職名*                     | (30文字以内)                                                                                                    |
| Y  | 事業者氏名*                     | (30文字以内)                                                                                                    |
| Ζ  | 帳票提出労働基準監督署名*              | 帳票提出労働基準監督署名を入力。(参照: <u>都道府県労働局(労働基準監督署、公共職業安定所)所在地一覧</u> )                                                                              |

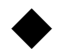

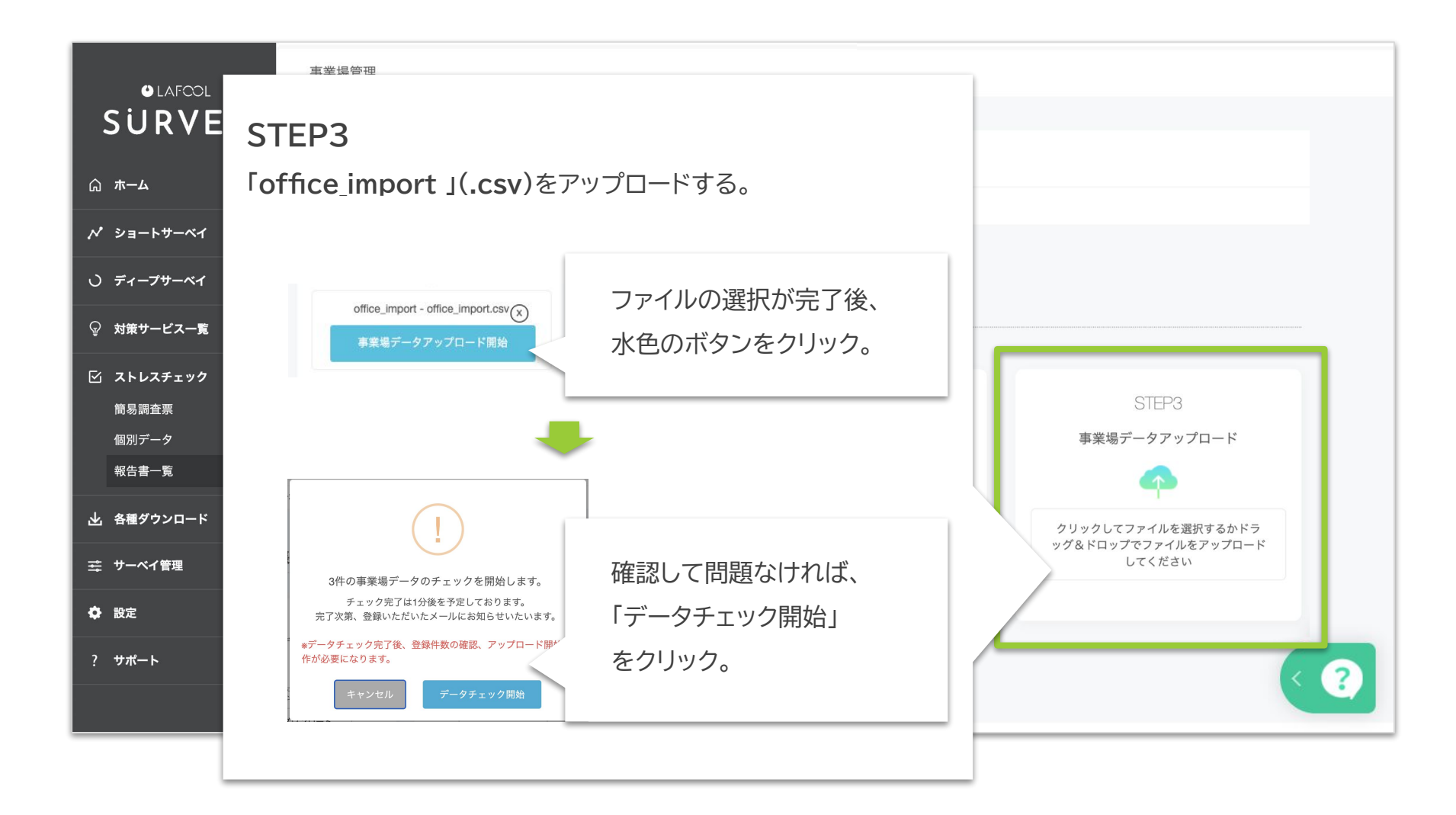

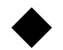

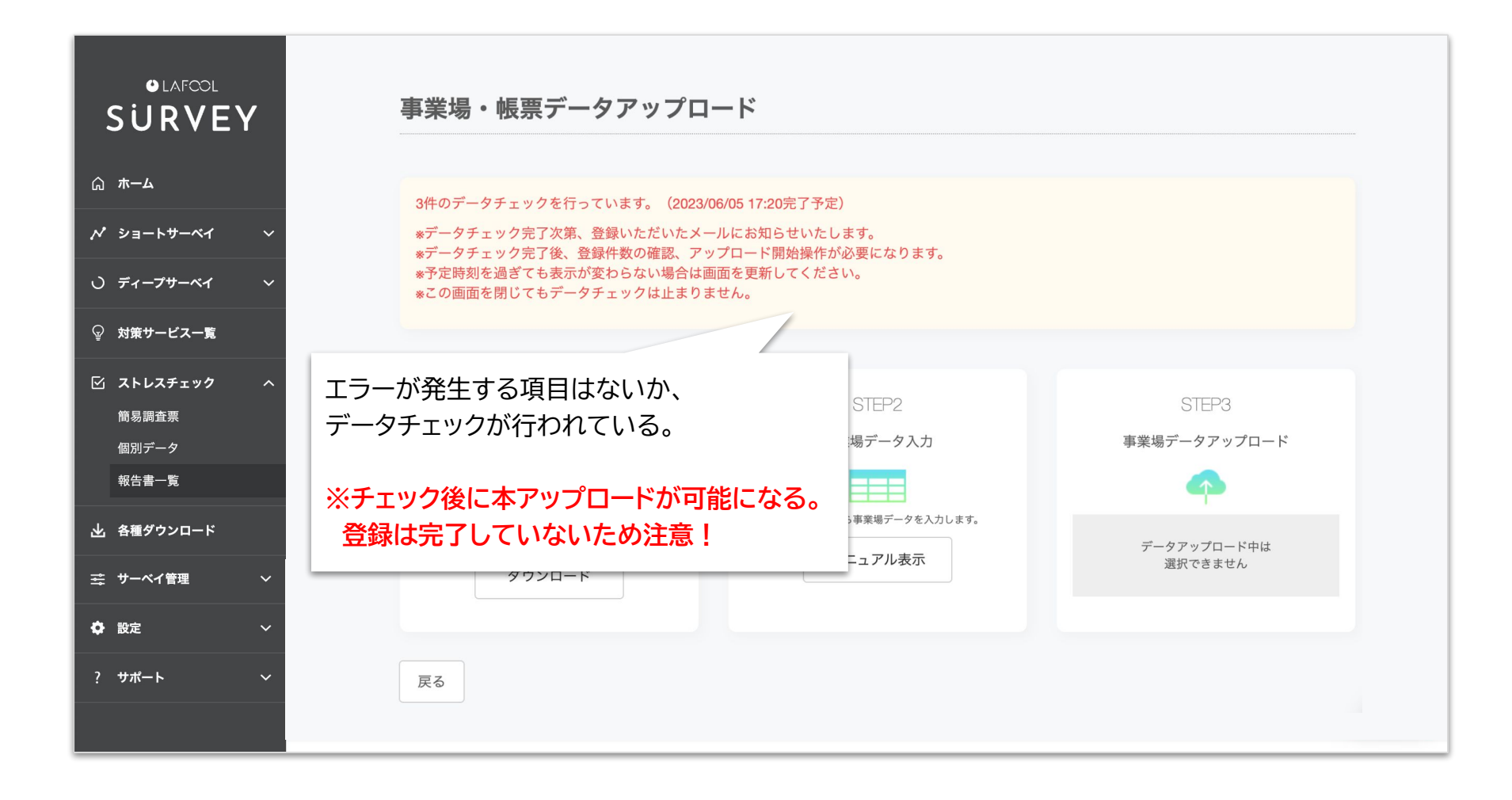

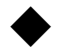

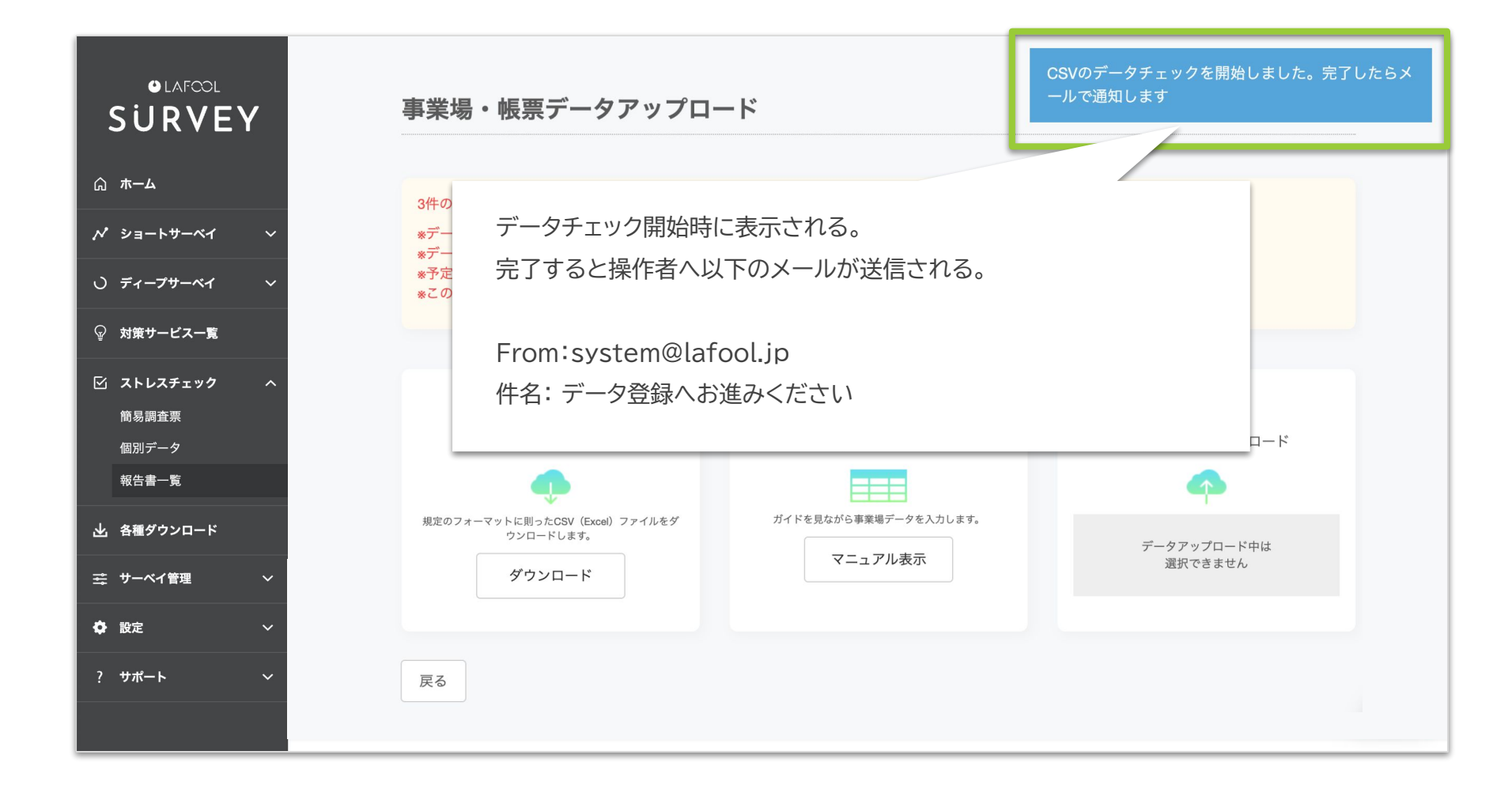

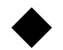

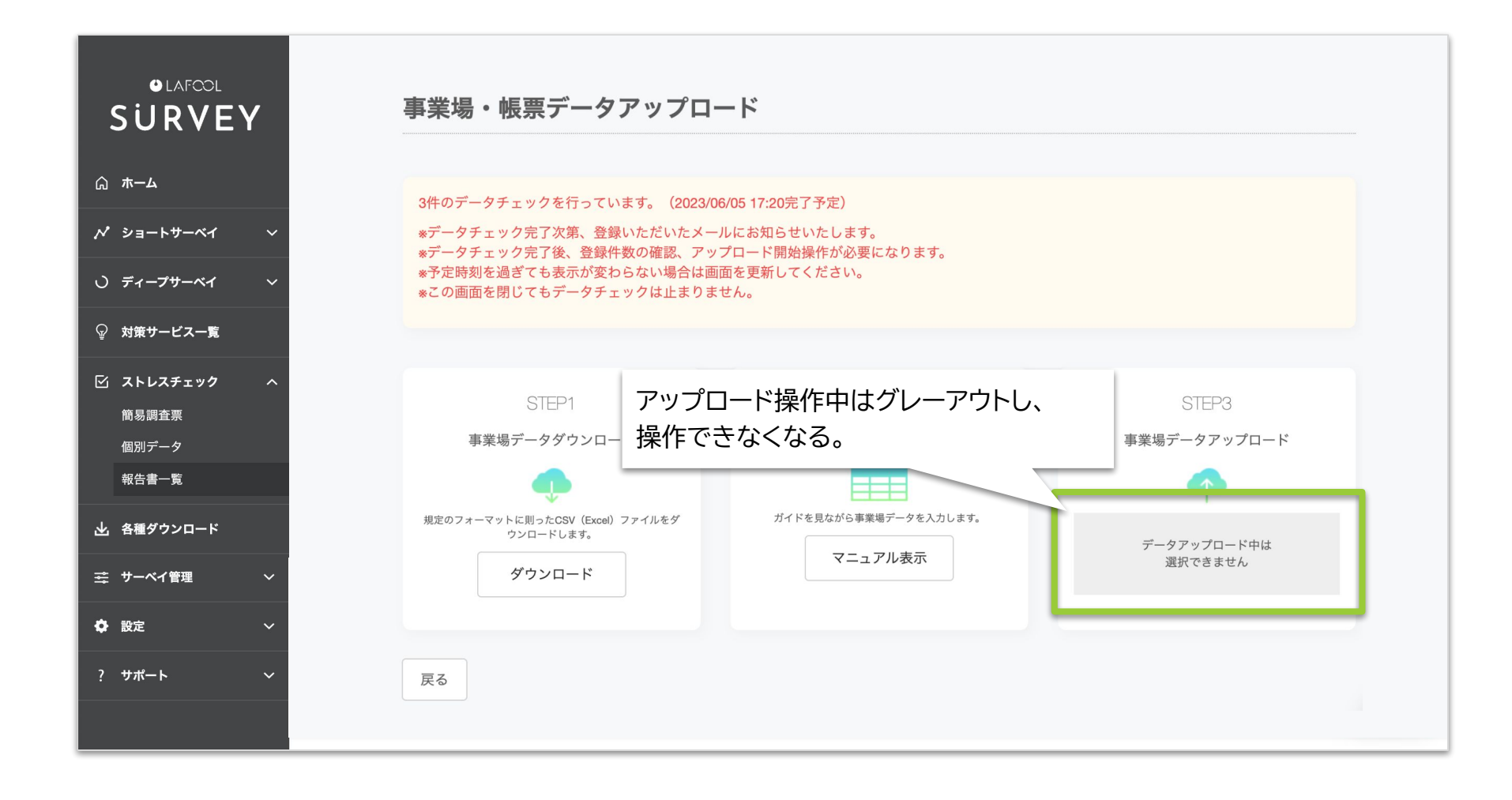

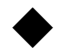

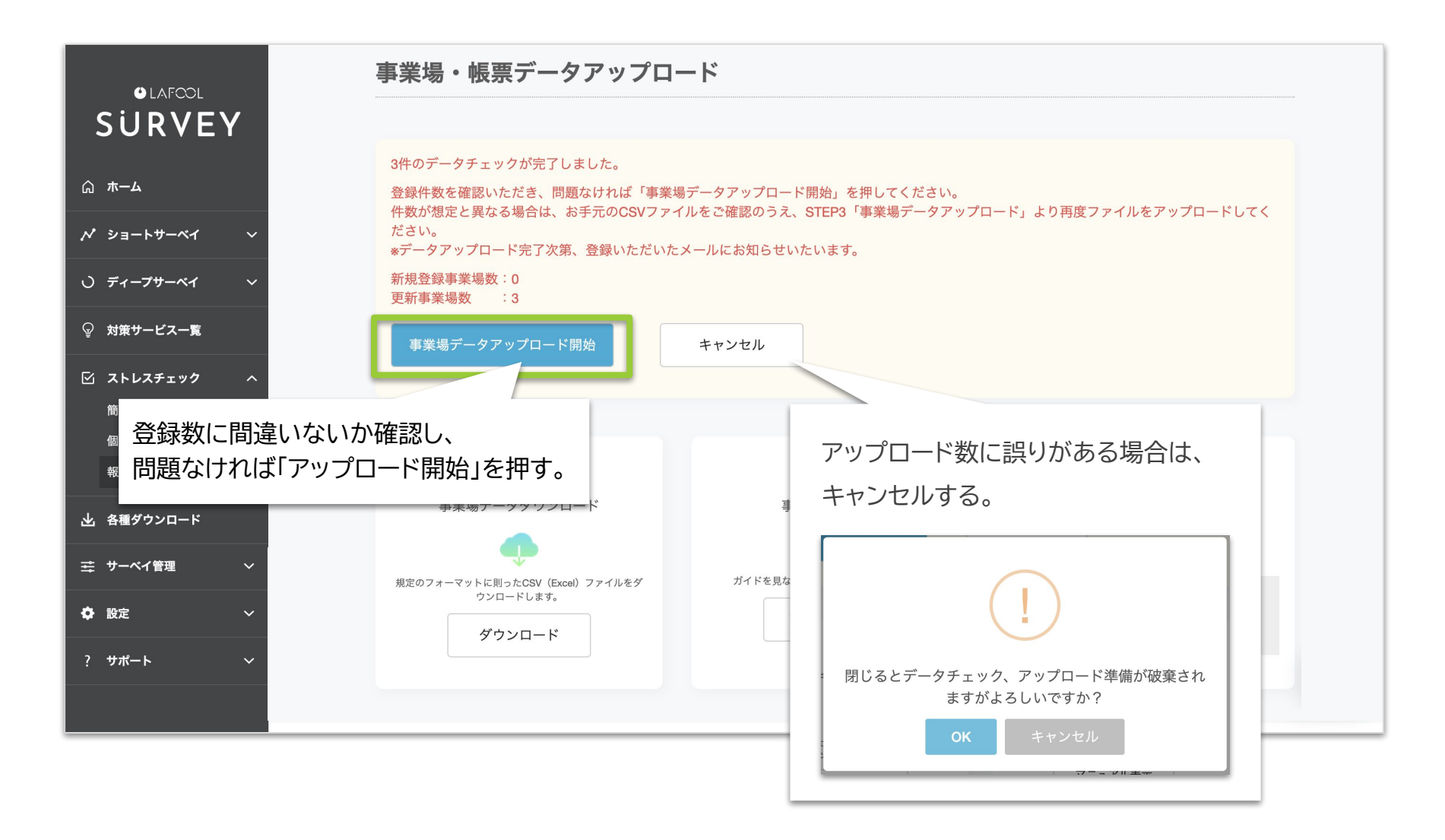

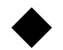

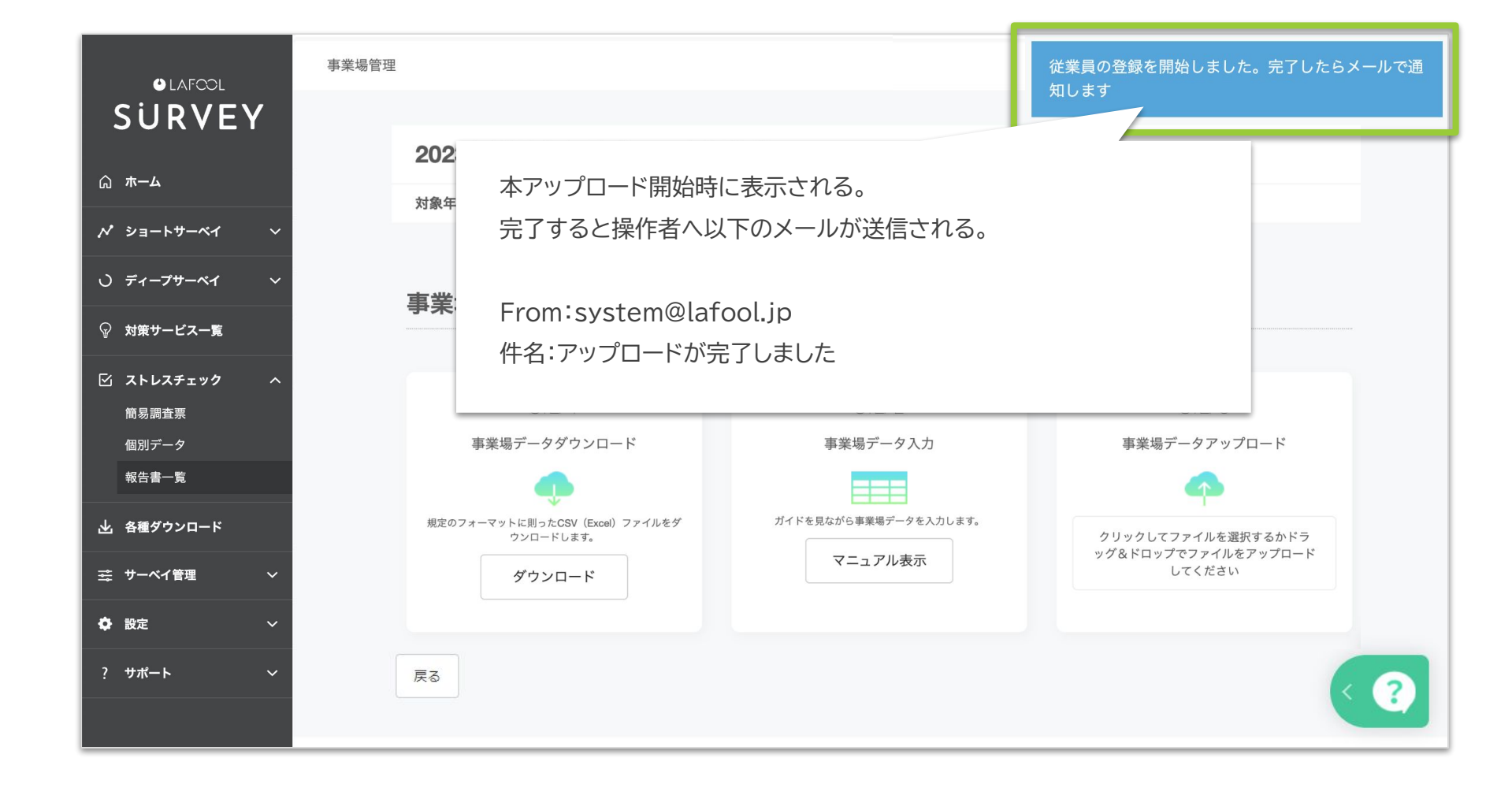

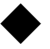

#### 事業場管理>CSV設定画面>フォーマットダウンロード

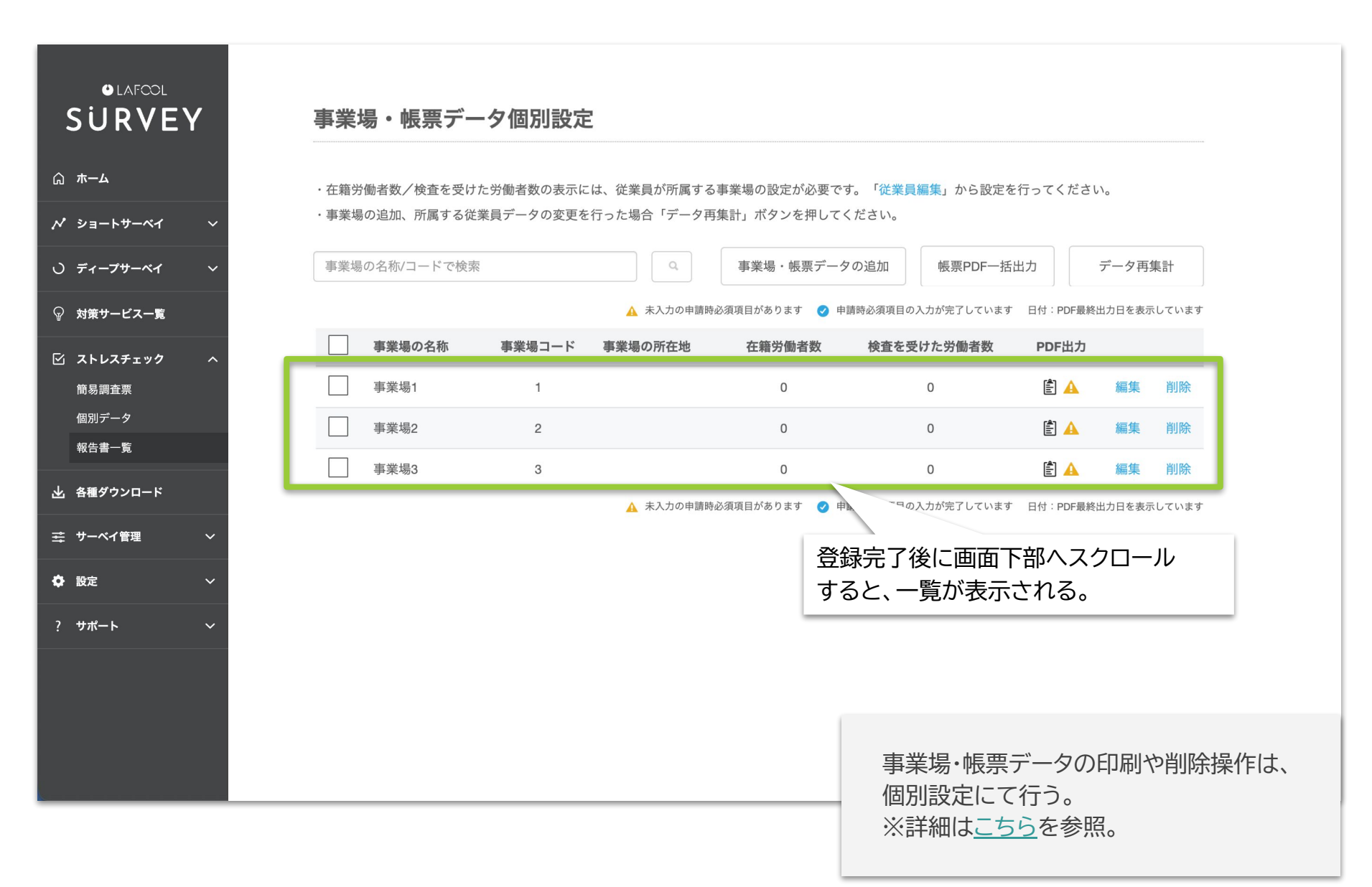

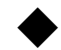

関連マニュアル・よくある質問(ディープサーベイ・ストレスチェック)

#### 【関連マニュアル】

- <u>ディープサーベイ 分析結果閲覧マニュアル</u>
- <u>実施事務従事者向けマニュアル</u>
- <u>従業員設定</u>
- <u>回答期間設定</u>

【よくある質問】

- ストレスチェック制度の概要を知りたいです
- 実施事務従事者とは何ですか?
- <u>実施者とは何ですか?</u>
- <u>ディープサーベイについて</u>
- サーベイの設問数を変更できますか?

その他不明点は、 マニュアル&活用資料や、 FAQの<u>ストレスチェック</u>カテゴリを参照。